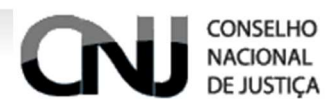

# Manual do WebService – SISGP

# Sistema de Gestão de Precatórios

Brasília, Outubro 2014

DEPARTAMENTO DE TECNOLOGIA DA INFORMAÇÃO - SISTEMAS NACIONAIS

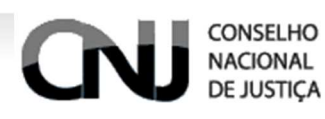

## Histórico de revisão

| Data       | Versão | Descrição                              | Autor           |
|------------|--------|----------------------------------------|-----------------|
| 21/10/2014 | 2.0    | Ajuste no Documento                    | Steiner Gontijo |
| 30/10/2014 | 2.1    | Revisão e Adição de<br>Funcionalidades | Ulisses Vaquero |

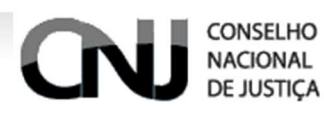

## Sumário

| 1. Objetivo                                            |
|--------------------------------------------------------|
| 1.1. Ambientes                                         |
| 2. Documentação referente ao WebService                |
| 3. Ferramentas de teste                                |
| 4. Como usar o cliente                                 |
| 5. Ordem de cadastro                                   |
| 6. Órgão Emissor                                       |
| 6.1. Inserir um novo órgão9                            |
| 6.2. Busca por ID                                      |
| 6.3. Atualizar um órgão10                              |
| 6.4. Excluir um órgão10                                |
| 7. Entidade Devedora                                   |
| 7.1. Busca por ID                                      |
| 7.2. Efetuar uma busca de entidade devedora por CNPJ11 |
| 7.3. Inserir uma nova entidade devedora 12             |
| 7.4. Atualizar uma entidade devedora12                 |
| 7.5. Excluir uma entidade devedora13                   |
| 8. Precatório                                          |
| 8.1. Inserir um novo precatório15                      |
| 8.2. Busca por ID                                      |
| 8.3. Atualizar um precatório16                         |
| 8.4. Excluir um precatório17                           |
| 9. Beneficiário                                        |
| 9.1. Inserir um novo beneficiário18                    |
| 9.2. Busca por ID                                      |
| 9.3. Atualizar um beneficiário                         |
| 9.4. Excluir um beneficiário                           |
| 10. Dúvidas Frequentes                                 |
| 11. Utilizando a ferramenta de teste no Chrome         |
| 12. Utilizando a ferramenta de Teste no Firefox        |
|                                                        |

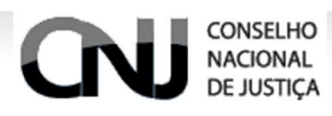

## 1. Objetivo

Com o propósito de aperfeiçoar o entendimento mutuo dos envolvidos para a melhor utilização do Web Service SISGP em sua totalidade, este, por si consiste e mostrar os passos e formas de manuseio de todos os dados para os quatro objetos fundamentais que consiste este sistema. Sendo elas:

- Órgão Emissor
- Entidade Devedora
- Precatórios
- Beneficiários

Objetos vinculados a atividade negocial entre o CNJ e os tribunais

### 1.1. Ambientes

Este manual apresenta todas as URLs apontando para o ambiente de Homologação (<u>http://wwwh.cnj.jus.br/sisgp/</u>...) basta remover a letra <u>h</u> para que as ações no sistema apontem para o ambiente de produção (<u>http://www.cnj.jus.br/sisgp/</u>...).

### 1.2. Mudanças da versão anterior

Na primeira versão deste sistema via WebService existiam pontos a serem melhorados, um deles era a utilização da ferramenta de Teste, REST, com essas melhorias a nova versão do sistema para ser testada adequadamente exige a utilização do header Context-Type com o valor application/json como configuração na ferramenta REST para a concordância da estrutura do sistema, no entanto, nesta nova versão sistêmica, é possível evidenciar as seguintes melhorias:

• Método PATCH : Alterar somente os campos que são necessários, incluindo relacionamentos.

O método PUT não deverá ser mais usado, este foi substituído

Se você está utilizando o cliente JAVA, como funciona a execução do PATCH através do restTemplate.

restTemplate.exchange(SERVER\_URI+"orgaoemissor/1456", HttpMethod.PATCH, new HttpEntity(orgaoEmissor), String.class);

 Exclusão em cascata, ao excluir um precatório todos os beneficiários vinculados a este também serão excluídos automaticamente, ao excluir um órgão todos os precatórios vinculados a este órgão serão excluídos automaticamente, ao excluir uma entidade devedora, todos os precatórios serão excluídos, ao excluir um precatório todos os beneficiários vinculados a este precatório serão excluídos.

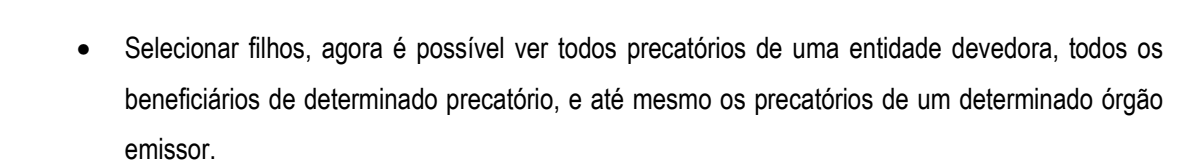

• Antes um relacionamento deveria ser enviado através de um objeto da seguinte forma:

```
{
    "seqPrecatorio" : {"rel":"seqPrecatorio","href":"wwwh.cnj.jus.br/sisgp/rest/precatório/2014"}
}
Agora será enviado conforme o abaixo:
{
    "seqPrecatorio":"wwwh.cnj.jus.br/sisgp/rest/precatório/2014"
}
```

## 2. Documentação referente ao WebService

Por motivo técnico, o CNJ recomenda a leitura deste manual pela área técnica de Tecnologia da Informação do Tribunal operador do webservice.

Antes de dar início a leitura deste manual, efetue primeiramente o download do cliente Java, disponível no seguinte endereço:

<u>http://www.cnj.jus.br/images/apicnj/clientsisgp.zip</u>

Trata-se de um serviço REST, onde utiliza-se a arquitetura HATEOAS.

Toda a troca de mensagens desse serviço é através de objetos JSON, no cliente Java quem faz esse papel é o framework JACKSON.

Para acessar o serviço é necessário que o usuário possua um login e uma senha de acesso. Basta enviar um e-mail para os seguintes responsáveis:

- <u>ulisses.fernandez@cnj.jus.br</u>
- alex.ribeiro@cnj.jus.br

CONSELHO

NACIONAL

No entanto, abaixo é descrito quais URL de serviços se relacionam com quais tipos de requisição, função e seus respectivos retornos:

| URL de acesso ao serviço | Tipo de<br>Requisição | Função desta<br>URL | Retorno |
|--------------------------|-----------------------|---------------------|---------|
|--------------------------|-----------------------|---------------------|---------|

| http://wwwh.cnj.jus.br/sisgp/rest/orgaoemissor<br>http://wwwh.cnj.jus.br/sisgp/rest/entidadedevedora<br>http://wwwh.cnj.jus.br/sisgp/rest/precatorio<br>http://wwwh.cnj.jus.br/sisgp/rest/beneficiario                                                                                                    | POST   | Inserção do<br>objeto na base<br>de dados.                     | Retorno o link<br>do objeto<br>inserido.                                              |
|----------------------------------------------------------------------------------------------------|--------|----------------------------------------------------------------|---------------------------------------------------------------------------------------|
| http://wwwh.cnj.jus.br/sisgp/rest/orgaoemissor/{id}<br>http://wwwh.cnj.jus.br/sisgp/rest/entidadedevedora/{id}<br>http://wwwh.cnj.jus.br/sisgp/rest/precatorio/{id}<br>http://wwwh.cnj.jus.br/sisgp/rest/beneficiario/{id}<br>Obs : O campo {id} você deverá substituir pelo id que<br>deseja, por exemplo, 3200, não utilize as chaves. | GET    | Recupera um<br>objeto pelo seu<br>id                           | Retorna um<br>objeto JSON se<br>for encontrado,<br>se não retorna<br>404 not found.   |
| http://wwwh.cnj.jus.br/sisgp/rest/orgaoemissor/{id}<br>http://wwwh.cnj.jus.br/sisgp/rest/entidadedevedora/{id}<br>http://wwwh.cnj.jus.br/sisgp/rest/precatorio/{id}<br>http://wwwh.cnj.jus.br/sisgp/rest/beneficiario/{id}<br>Obs : O campo {id} você deverá substituir pelo id que<br>deseja, por exemplo, 3200, não utilize as chaves. | PUT    | Atualiza todos<br>os objeto pelos<br>novos valores<br>enviados | Nada será<br>retornado.                                                               |
| http://wwwh.cnj.jus.br/sisgp/rest/orgaoemissor/{id}<br>http://wwwh.cnj.jus.br/sisgp/rest/entidadedevedora/{id}<br>http://wwwh.cnj.jus.br/sisgp/rest/precatorio/{id}<br>http://wwwh.cnj.jus.br/sisgp/rest/beneficiario/{id}<br>Obs : O campo {id} você deverá substituir pelo id que<br>deseja, por exemplo, 3200, não utilize as chaves. | PATCH  | Atualiza um<br>objeto pelos<br>novos valores<br>enviados       | Nada será<br>retornado.                                                               |
| http://wwwh.cnj.jus.br/sisgp/rest/orgaoemissor/{id}<br>http://wwwh.cnj.jus.br/sisgp/rest/entidadedevedora/{id}<br>http://wwwh.cnj.jus.br/sisgp/rest/precatorio/{id}<br>http://wwwh.cnj.jus.br/sisgp/rest/beneficiario/{id}<br>Obs: O campo {id} você deverá substituir pelo id que<br>deseja, por exemplo, 3200, não utilize as chaves.  | DELETE | Excluiu um<br>registro através<br>do seu ID                    | Nada será<br>retornado.                                                               |
| http://wwwh.cnj.jus.br/sisgp/rest/entidadedevedora/search/f<br>indByNumCnpjEntidadeDevedora/?num_cnpj={cnpj}<br>Obs.: O campo {id} você deverá substituir pelo CNPJ que<br>deseja, por exemplo, 240718440001-91, sem pontos e<br>traços, não utilize as chaves.                                                                          | GET    | Busca de uma<br>entidade<br>devedora pelo<br>seu CNPJ          | Retorna um<br>objeto JSON, se<br>não for<br>encontrado um<br>erro 404 é<br>retornado. |

## 3. Ferramentas de teste

Caso queira fazer testes individuais sem utilizar o cliente, pode-se utilizar extensões de cliente REST de alguns browsers, no caso do Firefox RESTClient e no Chrome o Advanced REST client 3.1.7. Abaixo é apresentado as URL's para download das ferramentas:

- Mozila Firefox
  - o https://addons.mozilla.org/pt-BR/firefox/addon/restclient/
- Google Chrome
  - <u>https://chrome.google.com/webstore/detail/advanced-rest-</u> <u>client/hgmloofddffdnphfgcellkdfbfbjeloo</u>

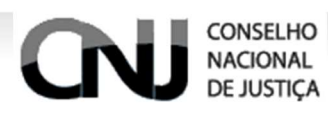

No entanto caso queira visualizar o passo a passo para a utilização destas ferramentas de teste, basta visualizar os itens 10 e 11 deste manual.

Para que seja realizada qualquer atividade na ferramenta de teste é necessário que o usuário efetue a autenticação. Basta seguir os passos descritos nos itens 10 e 11 deste manual.

Obs.: Quando for emitida a mensagem **I/OPost**, então é necessária uma consulta com o setor responsável pela infraestrutura de TI do Tribunal, pois o Firewall ou o Proxy podem estar bloqueando a conexão.

## 4. Como usar o cliente

O usuário deverá efetuar os seguintes passos para utilizar o cliente:

#### Passos:

- 1 -Efetuar o download do cliente
- 2 Importar como projeto maven na IDE
- 3 Ao efetuar a importação do projeto o usuário irá acessar o arquivo Client.java
- 4 Executar como java (Run as Java).
- 5 Consequentemente o retorno será de algumas URL's.

## 5. Ordem de cadastro

Existe uma ordem de cadastro a ser seguida no envio de dados ao CNJ através do webservice, o órgão emissor, deve ser enviado somente uma vez para cada carga de dados, os demais de acordo com a quantidade que o usuário possui em sua base.

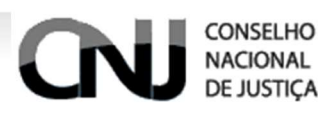

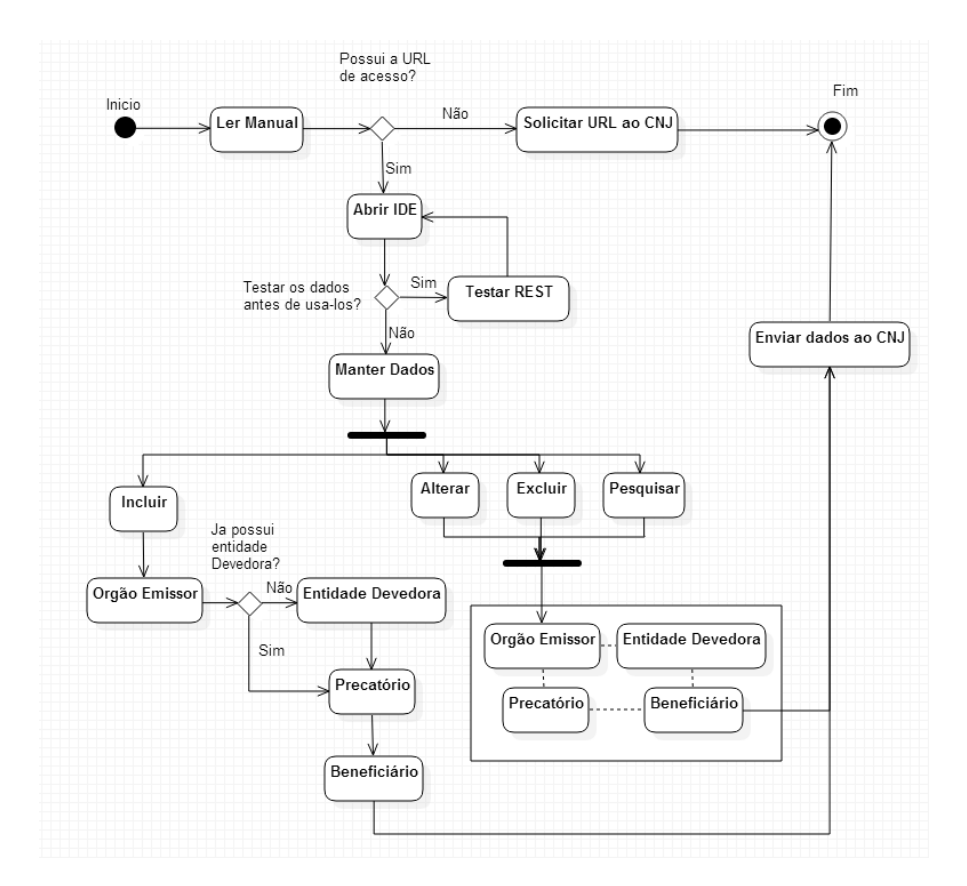

O Diagrama de Atividades apresentado acima descreve o fluxo de atividades referentes a utilização do WebService.

## 6. Órgão Emissor

Abaixo é especificada uma das 4 entidades que compõe este WebService, o Órgão Emissor responsável por enviar os Precatórios, informar a Entidade Devedora e o respectivo Beneficiário. É informado apenas 1 vez para o envio do precatório.

| Elemento         | Descrição                                                                                                    | Тіро                 | Tamanho |
|------------------|----------------------------------------------------------------------------------------------------|----------------------|---------|
| seqOrgaoEmissor  | ld da entidade.                                                                                                    | Integer (Numérico)   | 10      |
| numAnoReferencia | Ano da data final a que se referem as informações contidas no arquivo. Por exemplo, as informações encaminhadas até 30/7/2014 referem ao estoque de precatórios existentes em 1º/7/2014, o ano de referência, portanto, é 2014; as informações encaminhadas até 31/01/2015 referem-se aos pagamentos efetuados em 2014, o ano de referência, portanto, é 2014. | Integer (Numérico)   | 4       |
| dscOrgaoEmissor  | Nome do orgão emissor                                                                                                    | String(Alfanumérico) | 100     |

#### • Descrição dos Elementos

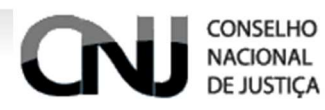

• Exemplo

URL: http://wwwh.cnj.jus.br/sisgp/rest/orgaoemissor/X

Obs.: X é o valor da variável respectiva ao Órgão

}

"seqOrgaoEmissor": "4300" "numAnoReferencia":"2010" "dscOrgaoEmissor": "CNJ"

## 6.1. Inserir um novo órgão

Para realizar a inserção de um novo órgão é necessário que o usuário selecione o Método POST, insira a devida URL, preencha os dados para a inserção do novo Órgão e envie a requisição.

• Método: POST - <u>http://wwwh.cnj.jus.br/sisgp/rest/orgaoemissor</u>

Obs.: No cliente JAVA, o framework Jackson, faz essa conversão de forma transparente ao desenvolvedor.

• Formato JSON de envio

"numAnoReferencia": "2010", "dscOrgaoEmissor": "CNJ"

Retorno

Location: http://wwwh.cnj.jus.br/sisgp/rest/orgaoemissor/4300

Obs.: O número 4300 é o id do órgão emissor inserido, lembrando que, na ferramenta de teste quando o usuário inserir ou realizar a busca de um órgão e o número no final da URL de retorno for diferente da URL inserido (4305) não significa que esteja errado, isso é um controle sequencial da ferramenta, o número real ainda é o mesmo (4300)

## 6.2. Busca por ID

Com o link de retorno do órgão inserido, podemos fazer uma consulta por id, basta acionar o Método GET, inserir a URL e enviar a requisição. Consequentemente o sistema irá retornar o resultado conforme os parâmetros informados.

- Método: GET <u>http://wwwh.cnj.jus.br/sisgp/rest/orgaoemissor/4300</u>
- Retorno

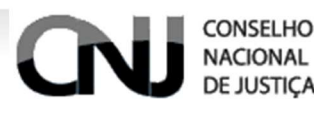

<sup>1</sup> - "links": [1] "href": "http://wwwh.cnj.jus.br/sisgp/rest/orgaoemissor/4300" "numAnoReferencia": 2010, "dscOrgaoEmissor": "CNJ" }

## 6.3. Atualizar um órgão

Para efetuar a atualização de um órgão, é necessário que o mesmo já esteja cadastrado, selecionar o método PUT ou PATCH, inserir a URL com o código do órgão emissor e enviar a requisição.

- Método: PATCH <u>http://wwwh.cnj.jus.br/sisgp/rest/orgaoemissor/4300</u>
- Formato JSON de envio.

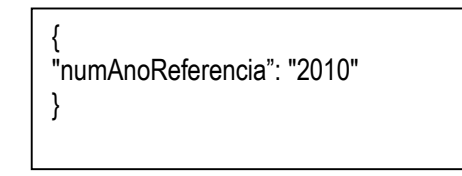

Obs.: Neste caso apenas atualizei o campo numAnoReferencia.

Obs.: Quando usado o Método PUT o usuário é obrigado a informar todos os campos do elemento em questão (Órgão Emissor) caso contrário utilize o método PATCH que irá atualizar apenas o atributo que foi enviado.

• Retorno - Nada será retornado.

## 6.4. Excluir um órgão

Para que seja feita a exclusão de um órgão, é necessário selecionar o método DELETE, inserir a URL com o código do órgão e enviar a requisição.

- Método: Delete <u>http://wwwh.cnj.jus.br/sisgp/rest/orgaoemissor/4300</u>
- **Retorno -** Nada será retornado.

Obs.: Sem o código do órgão não será possível realizar a exclusão, mas, caso o usuário realize a exclusão do órgão, automaticamente também será excluso os precatórios vinculados a este órgão e os beneficiários vinculados aos precatórios. (CASCADE)

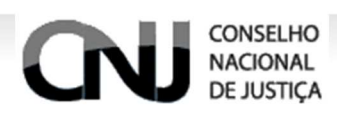

## 7. Entidade Devedora

Abaixo é especificada uma das 4 entidades que compõe este WebService, a Entidade Devedora respectiva ao precatório informado para um beneficiário em específico.

| Elemento                | Descrição                                                                                                    | Тіро                 | Tamanho |
|-------------------------|----------------------------------------------------------------------------------------------------|----------------------|---------|
| seqEntidadeDevedora     | ld da entidade devedora.                                                                                                    | Integer (Numérico)   | 10      |
| nomEntidadeDevedora     | Nome da entidade devedora                                                                                                    | String(Alfanumérico) | 100     |
| numCnpjEntidadeDevedora | CNPJ da entidade devedora                                                                                                    | String(Alfanumérico) | 14      |
| codEnteDevedor          | Código que identifica o Ente Federado<br>a que pertence a Entidade Devedora<br>(União, Estado ou Município). O código<br>do ente devedor consta da tabela<br>fornecida pelo CNJ (inclusa dentro do<br>cliente Disponível para download). | String(Alfanumérico) | 5       |
|                         |                                                                                                    |                      |         |

#### • Descrição dos Elementos

#### • Exemplo:

URL: http://wwwh.cnj.jus.br/sisgp/rest/entidadedevedora/X

Obs.: X é o valor da variável respectiva ao Órgão

{

}

"seqEntidadeDevedora": "14253" "nomEntidadeDevedora": "Empresa" "numCnpjEntidadeDevedora": "53910817000163" "codEnteDevedor": "12"

Obs.: O "codEnteDevedor" faz referência ao código das cidades de acordo com a base do CNJ, não deve ser adicionado (0)zero à esquerda.

## 7.1. Busca por ID

Para efetuar a busca de uma entidade devedora cadastrada pelo ID. (Após a entidade devedora ser cadastrada com sucesso o CNJ irá retornar o seu id, o tribunal deve ter esse id salvo em sua base para controle) basta selecionar o método GET e inserir a URL contendo o código da Entidade

• Método: GET - <u>http://wwwh.cnj.jus.br/sisgp/rest/entidadedevedora/2</u>

## 7.2. Efetuar uma busca de entidade devedora por CNPJ

Para efetuar a busca por uma entidade devedora por CNPJ, basta selecionar o método GET e inserir a URL com o seguinte parâmetro "/search/findByNumCnpjEntidadeDevedora/?num\_cnpj=53910817000163"

Método: GET <u>http://wwwh.cnj.jus.br/sisgp/rest/entidadedevedora/search/findByNumCnpjEntidadeDevedora/?nu</u>
 <u>m\_cnpj=8899889988</u>

### 7.3. Inserir uma nova entidade devedora.

Para efetuar a inserção de uma nova entidade devedora é necessário selecionar o método POST, inserir a URL, informar os dados e enviar a requisição.

Método: POST - http://wwwh.cnj.jus.br/sisgp/rest/entidadedevedora/

Obs.: No cliente JAVA, o framework Jackson, faz essa conversão de forma transparente ao desenvolvedor.

• Formato JSON de envio.

CONSELHO

NACIONAL

| {            |                                              |
|--------------|----------------------------------------------|
| <sup>(</sup> | "codEnteDevedor" <sup>.</sup> "12"           |
|              |                                              |
|              | "nomEntidadeDevedora" : "Empresa",           |
|              | "numCnpjEntidadeDevedora" : "53910817000163" |
| }            |                                              |

Retorno - Location: <u>http://wwwh.cnj.jus.br/sisgp/rest/entidadedevedora/4387</u>

Obs.: 4387 é id da entidade devedora.

Se o link acima for acessado via GET, o retorno será da seguinte forma.

"links": "href": "http://wwwh.cnj.jus.br/sisgp/rest/entidadedevedora/4387"

"nomEntidadeDevedora": "Empresa", "numCnpjEntidadeDevedora": "53910817000163"

## 7.4. Atualizar uma entidade devedora

Para efetuar a atualização de uma entidade devedora, é necessário que a mesma já esteja cadastrada, selecionar o método PATCH, inserir a URL com o código da entidade e enviar a requisição.

- Método: PATCH <u>http://wwwh.cnj.jus.br/sisgp/rest/entidadedevedora/4387</u>
- Formato JSON de envio:

}

#### CONSELHO NACIONAL DE JUSTIÇA

"numCnpjEntidadeDevedora" : "17150561000300"

Obs.: Neste caso foi apenas atualizado o campo CNPJ.

Obs.: Quando usado o Método PUT o usuário é obrigado a informar todos os campos do elemento em questão (Entidade Devedora) caso contrário utilize o método PATCH que irá atualizar apenas o atributo que foi enviado

• Retorno - Nada será retornado.

{

}

## 7.5. Excluir uma entidade devedora

Para que seja feita a exclusão de uma entidade devedora, é necessário selecionar o método DELETE, inserir a URL com o código da entidade e enviar a requisição.

- Método: Delete http://wwwh.cnj.jus.br/sisgp/rest/entidadedevedora/4387
- Retorno Nada será retornado.

Obs.: Sem o código da entidade não será possível realizar a exclusão, mas, caso o usuário realize a exclusão da entidade, automaticamente também será excluso os precatórios vinculados a esta entidade (CASCADE).

## 8. Precatório

CONSELHO NACIONAL DE JUSTIÇA

Abaixo é especificada uma das 4 entidades que compõe este WebService, o Precatório respectivo a um beneficiário e entidade devedora enviado por um órgão em específico.

| Elemento             | Descrição                                                                                                    | Тіро                     | Tamanho |
|----------------------|----------------------------------------------------------------------------------------------------|--------------------------|---------|
| seqPrecatorio        | id do precatório                                                                                                    | Integer<br>(Numérico)    | 10      |
| seqOrgaoEmissor      | Por ser um serviço rest, passo um link que recupera um objeto e faz o relacionamento. ex: <u>http://wwwh.cnj.jus.br/sisgp/rest/orgaoemissor/43</u> 00                         | Object                   | 10      |
| seqEntidadeDevedora  | Por ser um serviço rest, passo um link que recupera um objeto e faz o relacionamento. ex: <u>http://wwwh.cnj.jus.br/sisgp/rest/entidadedevedor</u> a/23                       | Object                   | 10      |
| numProcesso          | Resolução CNJ 115/2010, art. 1.º, inciso I, parte final. Número do processo de precatório no tribunal, devendo ser suprimidos separadores (hífens, pontos etc.).              | String<br>(Alfanumérico) | 20      |
| datExpedicao         | Data em que o precatório foi expedido. Data do<br>recebimento no Tribunal do ofício expedido pelo<br>juízo de execução.<br>FormatoEsperado : 2013-08-<br>08T10:00:00.000+0000 | String                   | DATE    |
| tipNaturezaExpedicao | 'A' para Alimentar; 'C' para Comum.                                                                                                    | String<br>(Alfanumérico) | 1       |

#### • Descrição dos Elementos

#### • Exemplo:

URL: http://wwwh.cnj.jus.br/sisgp/rest/precatorio/

#### REST CNJ-SISGP (Sistema de Gestão de Precatórios)

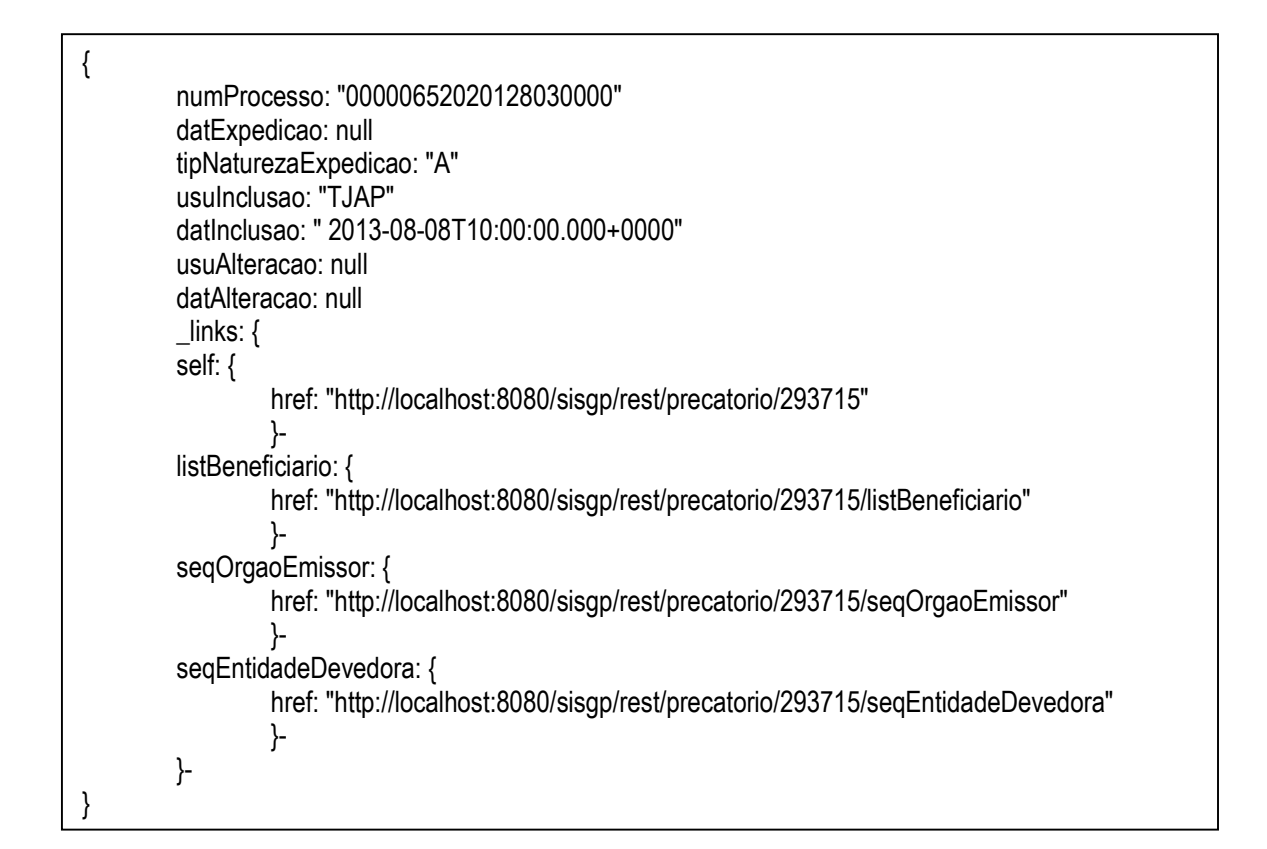

### 8.1. Inserir um novo precatório

CONSELHO

NACIONAL DE JUSTICA

Para realizar a inserção de um novo precatório é necessário que o usuário selecione o Método POST, insira a devida URL e preencha os dados para a inserção do novo precatório

• Método: POST - http://wwwh.cnj.jus.br/sisgp/rest/precatorio

Obs.: No cliente JAVA, o framework Jackson, faz essa conversão de forma transparente ao desenvolvedor.

• Formato JSON de envio:

```
{
    "seqOrgaoEmissor" : http://wwwh.cnj.jus.br/sisgp/rest/orgaoemissor/23",
    "seqEntidadeDevedora" : "http://wwwh.cnj.jus.br/sisgp/rest/entidadedevedora/40",
    "numProcesso" : "558877",
    "datExpedicao" : "2013-08-08T10:00:00",
    "tipNaturezaExpedicao" : "A"
}
```

• Retorno - Location: <u>http://wwwh.cnj.jus.br/sisgp/rest/precatorio/4555</u>

Obs.: O número 4555 é o id do órgão emissor inserido.

O campo "dataExpedicao" possui uma máscara para inserção de valores (aaa-mm-ddThh:mm:ss), sendo que na maioria dos casos, onde não existir um horário, favor inserir o horário 10:00:00. Segue o exemplo:

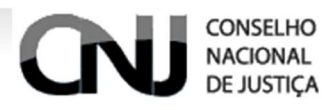

• "2013-08-08T10:00:00"

No entanto, existem três regras sobre a inserção de um precatório

- O campo "SeqOrgaoEmissor" " não pode estar vazio
- O campo "SeqEntidadeDevedora" não pode estar vazio
- O campo "TipNaturezaExpedicao" não pode ser diferente de "A"(Alimentar) ou "C (Comum)"

E consequentemente serão informadas as seguintes mensagens:

- "O campo seqOrgaoEmissor não foi informado ou não foi encontrado em nossa base"
- "O campo seqEntidadeDevedora não foi informado ou não foi encontrado em nossa base."
- "O campo tipNaturezaExpedicao possui um valor inválido, utilize C (Comum) ou A(Alimentar)"

### 8.2. Busca por ID

Com o link de retorno do órgão inserido, podemos fazer uma consulta por id, basta selecionar o método GET e inserir a URL contendo o código do Precatório e enviar a requisição

- Método: GET http://wwwh.cnj.jus.br/sisgp/rest/precatorio/4555
- Retorno

```
numProcesso: "558877"
datExpedicao: "2013-08-08T10:00:00.000+0000"
tipNaturezaExpedicao: "C"
usulnclusao: "ADMIN"
datInclusao: "2014-10-23T17:15:15.000+0000"
usuAlteracao: null
datAlteracao: null
_links: {
self: {
href: "http://wwwh.cnj.jus.br/sisgp/rest/precatorio/292890"
}-
listBeneficiario: {
href: "http://wwwh.cnj.jus.br/sisgp/rest/precatorio/292890/listBeneficiario"
}-
seqOrgaoEmissor: {
href: "http://wwwh.cnj.jus.br/sisgp/rest/precatorio/292890/seqOrgaoEmissor"
}-
segEntidadeDevedora: {
href: "http://wwwh.cnj.jus.br/sisgp/rest/precatorio/292890/seqEntidadeDevedora"
}-
```

## 8.3. Atualizar um precatório

Para efetuar a atualização de um precatório, é necessário que o mesmo já esteja cadastrado, selecionar o método PATCH, inserir a URL com o código do precatório e enviar a requisição

- Método: PATCH http://wwwh.cnj.jus.br/sisgp/rest/precatorio/4555
- Formato JSON de envio:

"numProcesso" : "5588999"

}

CONSELHO

NACIONAL

Obs.: Neste caso apenas atualizei o campo numProcesso

Obs.: Quando usado o Método PUT o usuário é obrigado a informar todos os campos do elemento em questão (Precatório) caso contrário utilize o método PATCH que irá atualizar apenas o atributo que foi enviado

• Retorno - Nada será retornado.

## 8.4. Excluir um precatório

Para que seja feita a exclusão de um precatório, é necessário selecionar o método DELETE, inserir a URL com o código do precatório e enviar a requisição.

- Método: Delete http://wwwh.cnj.jus.br/sisgp/rest/precatorio/4555
- Retorno Nada será retornado.

Obs.: Sem o código do precatório não será possível realizar a exclusão, mas, caso o usuário realize a exclusão do precatório, automaticamente também será excluso os beneficiários vinculados a este precatório. (CASCADE).

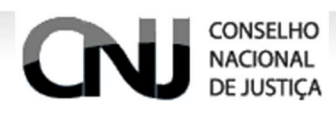

## 9. Beneficiário

Abaixo é especificada uma das 4 entidades que compõe este WebService, o Beneficiário, responsável por receber os benefícios do precatório de uma entidade devedora expedido por um tribunal.

| Elemento               | Descrição                                                                                                    | Тіро                     | Tamanho |
|------------------------|----------------------------------------------------------------------------------------------------|--------------------------|---------|
| seqBeneficiario        | ld da beneficiario                                                                                                    | Integer<br>(Numérico)    |         |
| nomBeneficiario        | Nome do beneficiário                                                                                                    | String<br>(Alfanumérico) | 300     |
| numCpfCnpjBeneficiario | Resolução 115/2010, art. 1.º, inciso I.<br>Número do cadastro do beneficiário no<br>Ministério da Fazenda (CPF/CNPJ), sem<br>pontos, hífens ou barra.                                                                                                    | String<br>(Alfanumérico) | 14      |
| vlrPago                | Valor do precatorio pago ao beneficiário.Este campo refere-se às informações a serem prestadas até 31 de janeiro (pagamentos do exercício anterior).                                                                                                    | Number                   | 15      |
| vlrReceber             | Nas informações prestadas até 30 de agosto: refere-se ao valor que o beneficiário tem a receber do precatório, atualizado em 1º de julho; Nas informações prestadas até 31 de janeiro: refere-se a eventual saldo remanescente após o pagamento (em caso de pagamento parcial do precatório). | Number                   | 15      |
| seqPrecatorio          | Por ser um serviço rest, passo um link que<br>recupera um objeto e faz o relacionamento.<br>ex:<br><u>http://wwwh.cnj.jus.br/sisgp/rest/precatorio/</u><br><u>4555</u>                                                                                                    | Object                   |         |

#### • Descrição dos Elementos:

#### • Exemplo:

Г

URL: http://wwwh.cnj.jus.be/sisgp/rest/beneficiario/

| "seqBeneficiario": "1325",               |
|------------------------------------------|
| "nomBeneficiario": "Zosé Franciso",      |
| "numCpfCnpjBeneficiario": "54673320581", |
| "vlrPago": "5000",                       |
| "vlrReceber": "8500",                    |
| "segPrecatorio": "2144"                  |
|                                          |

## 9.1. Inserir um novo beneficiário

Para realizar a inserção de um novo beneficiário é necessário que o usuário selecione o Método POST,

insira a devida URL e preencha os dados para a inserção do novo precatório

• Método: POST - http://wwwh.cnj.jus.br/sisgp/rest/beneficiario/

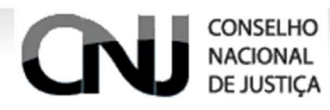

{

}

Obs.: No cliente JAVA, o framework Jackson, faz essa conversão de forma transparente ao

desenvolvedor.

• Formato JSON de envio.

```
"nomBeneficiario" : "Ulisses",
"numCpfCnpjBeneficiario" : "71981556508",
"vIrPago" : 1000.5,
"vIrReceber" : 15000,
"seqPrecatorio" : "http://localhost:8080/sisgp/rest/precatorio/71"
```

Retorno - Location: <u>http://wwwh.cnj.jus.br/sisgp/rest/beneficiario/7907</u>
 Obs.: 7907 é id do beneficiário.

No entanto, existem três regras sobre a inserção de um Beneficiário

- O campo "SeqPrecatorio" não pode estar vazio
- O campo "NomBeneficiario" não pode exceder 100 caracteres
- O campo "NumCpfCnpjBeneficiario" não pode exceder 14 caracteres

E consequentemente serão informadas as seguintes mensagens:

- "O campo seqPrecatorio não foi informado ou não foi encontrado em nossa base."
- "O campo nomBeneficiario possui um número de caracteres maior que 100."
- "O campo numCpfCnpjBeneficiario tem mais que 14 caracteres."

## 9.2. Busca por ID

Com o link de retorno do beneficiário inserido, podemos fazer uma consulta por id, basta selecionar o método GET e inserir a URL contendo o código do Beneficiário e enviar a requisição

- Método: GET http://wwwh.cnj.jus.br/sisgp/rest/beneficiario/7907
- Retorno:

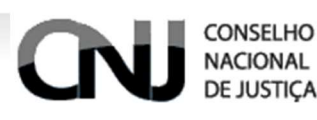

```
nomBeneficiario: "Ulisses"
numCpfCnpjBeneficiario: "71981556508"
vlrPago: 1000.5
vlrReceber: 15000
usulnclusao: "ADMIN"
datInclusao: "2014-10-23T20:31:22.000+0000"
usuAlteracao: null
datAlteracao: null
_links: {
self: {
href: "http://localhost:8080/sisgp/rest/beneficiario/7907"
}-
seqPrecatorio: {
href: "http://localhost:8080/sisgp/rest/beneficiario/7907/seqPrecatorio"
}-
}-
}
```

## 9.3. Atualizar um beneficiário

Para efetuar a atualização de um beneficiário, é necessário que o mesmo já esteja cadastrado, selecionar o método PATCH, inserir a URL com o código do beneficiário e enviar a requisição

- Método: PATCH http://wwwh.cnj.jus.br/sisgp/rest/beneficiario/7907
- Formato JSON de envio:

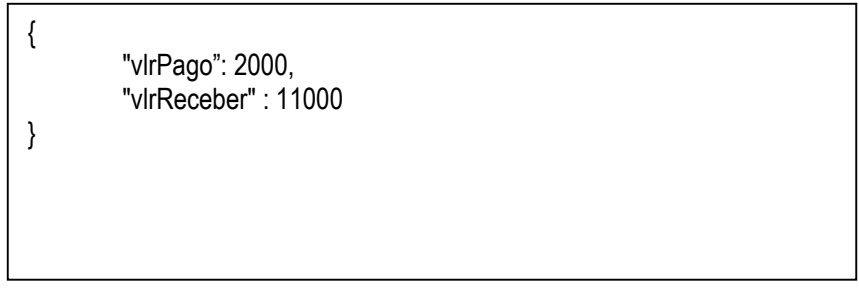

Obs.: Neste caso apenas atualizei o valor a receber e o valor pago.

Obs.: Quando usado o Método PUT o usuário é obrigado a informar todos os campos do elemento em questão (Beneficiário) caso contrário utilize o método PATCH que irá atualizar apenas o atributo que foi enviado

• Retorno - Nada será retornado.

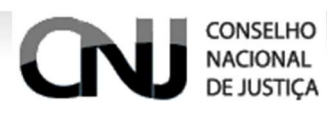

## 9.4. Excluir um beneficiário

Para que seja feita a exclusão de um beneficiário, é necessário selecionar o método DELETE, inserir a URL com o código do beneficiário e enviar a requisição.

- Método: Delete http://wwwh.cnj.jus.br/sisgp/rest/beneficiario/7907
- Retorno Nada será retornado.

Obs.: Todas as requisições de busca efetuadas com nenhum resultado, será emitada a seguinte mensagem: status code: **404 Not Found**.

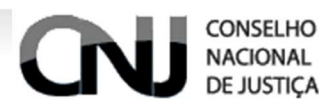

## 10. Dúvidas Frequentes

Abaixo são apresentadas as principais e mais frequentes dúvidas referentes a utilização do serviço.

#### 1. Como atualizar a base do CNJ com novas informações?

*Resposta*: Neste segundo momento o tribunal deverá atualizar os campos vIrReceber e vIrPago da entidade Beneficiário com os valor dos precatórios pagos, em caso de pagamento parcelado o tribunal deve atualizar o campo vIrReceber e vIrPago, partindo do pressuposto que o tribunal possui uma tabela de banco de dados de controle de ids enviados ao CNJ, ex: A dívida de R\$1000,00 foi pago R\$500,00, o tribunal irá atualizar o campo vIrReceber de 1000,00 para 500,00(valor que o enteFederado deve ao beneficiário) e o vIrPago (valor que foi pago ao beneficiário), em caso de quitação de dívida, o mesmo exemplo pode ser utilizado da seguinte maneira, vIrReceber recebe 0 e vIrPago recebe 1000,00, em caso de novos precatórios, o fluxo de cadastro é o mesmo.

O Método a ser usado é o PATCH.

Exemplo de envio JSON supondo que o id de Beneficiario é o 7907.

PATCH http://wwwh.cnj.jus.br/sisgp/rest/beneficiario/7907

{

"vlrReceber":0, "vlrPago" : 1000

```
}
```

#### 2. É necessário enviar mais de uma vez o órgão emissor?

*Resposta*: Não, o órgão emissor é enviado uma vez por carga de dados, ou seja, o tribunal vai informar ao CNJ neste ano, logo o órgão emissor será preenchido com o ano de envio de dados 2014 e vincular todos os precatórios a este objeto órgão emissor.

#### 3. Existe ambiente de testes?

*Resposta*: O ambiente de teste é o wwwh, para enviar para o ambiente de produção deve-se enviar novamente a rotina para www, o sistema não faz migração de dados.

- 4. No relatório do meu tribunal está aparecendo ente devedores com códigos repetidos? Resposta: Isso é um comportamento normal do sistema, o CNJ proverá uma solução.
- 5. Como informar um ente devedor?

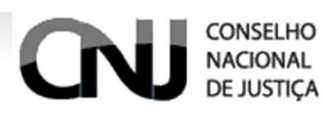

*Resposta*: Ao cadastrar uma nova entidade devedora, você irá informar qual o codEnteDevedor desta Entidade, de acordo com a tabela de cidades disponibilizada junto com o cliente JAVA, assim ele irá aparecer no seu relatório.

Quero excluir todos os dados enviados pelo meu tribunal, como fazer?
 Resposta: Basta excluir o órgão emissor, que o sistema automaticamente irá excluir todas as suas

7. Estou enviando a data mas não está funcionando, o que fazer?

dependências, precatórios, beneficiários.

*Resposta*: Provavelmente o formato de envio está incorreto, para enviar o uma data para o nosso serviço deve-se utilizar o seguinte formato: 2013-08-08T10:00:00.

8. O CNJ aconselha a criar uma nova entidade devedora e evitar efetuar a busca por CNPJ e vincular o id, pois esse dado pode ser alterado por qualquer tribunal e caso seja informado um codEnteDevedor errado seu relatório também ficará errado.

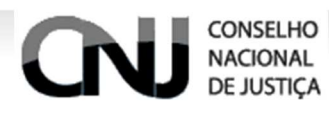

## 11. Utilizando a ferramenta de teste no Chrome

Abra o Google Chrome e digite a seguinte URL <u>https://chrome.google.com/webstore/detail/advanced-rest-</u> <u>client/hgmloofddffdnphfgcellkdfbfbjeloo</u>

#### O Navegador irá disponibilizar a pagina abaixo

| SÃO GER/                                                                | AL                                                                     | DETALHES                                                                                                    | COMENTÁRIOS                        | ITENS RELACIONADOS | 8+1                                                                                                    |
|-------------------------------------------------------------------------|------------------------------------------------------------------------|----------------------------------------------------------------------------------------------------|------------------------------------|--------------------|----------------------------------------------------------------------------------------------------|
|                                                                         |                                                                        |                                                                                                    | • • • • •                          |                    |                                                                                                    |
| dvanced<br>test Client                                                  | • http://www.investigation.com                                         | ome blogspol.com/leeds/posts/defaul?latcipond                                                                                                    | max-results=1<br>◎ OPTIONS ◎ Other |                    | The web developers helper program<br>to create and test custom HTTP                                                                                                    |
| equest<br>ockat<br>rojects<br>aved                                      | Rear<br>User-Agent: Ch<br>Cookie: none                                 | Form Headers                                                                                                    |                                    |                    | Advanced REST client for Google Chrome.<br>Rate it, comment it, share it!                                                                                                    |
| istory<br>ettings<br>bout<br>00<br>0<br>0<br>0<br>0<br>0<br>0<br>0<br>0 | Status 20<br>Request Un<br>headers Co                                  | © OK → Loading time: 208 ms<br>ter-Agent: Chrome-extension2<br>obte: none                                                                                                    |                                    |                    | Users reviews:<br>- "This should be a benchmark for what<br>chrome apps should be like.", Karan Kapool                                                                                                    |
| Sci                                                                     | Response Da<br>headers Se<br>Co<br>Ca<br>La<br>ET<br>XX<br>XX          | ee Mon, 15 Oct 2012 23 07 59 GWT<br>Freet: GOB<br>Intent Type: AppRotion(son<br>Intent Type: AppRotion(son<br>Intent Type: AppRotion(son<br>Intent Type: AppRot 2012 22(10)<br>Hold The Mon, 30 Oct 2012 07 14 17 GWT<br>Scherter Type Options month<br>X55-Protection 1: mode-block | Þ                                  |                    | - "The best and the simplest client I've ever<br>used. The new GWT look is much better.<br>Thumbs uplil Keep up the awesome work!",<br>Denis Jajčević<br>- "very powerful yet simple to use", Diego<br>Guidi |
|                                                                         | Rew<br>Copy to clipboard<br>(<br>"version": "1.0",<br>"encoding": "UTP | 350N Response<br>Save as the                                                                                                    |                                    |                    | Weekly over 100k developers use this                                                                                                    |

Clique em "Gratuito" e acione a opção "Adicionar"

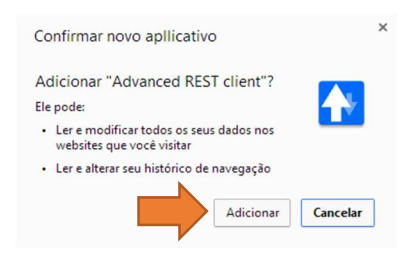

Após instalado, aba os aplicativos do Browser e acione o "REST"

| C fi C chrome//apps |                                                   |                    |                                |              | Não conectado a Chrom<br>(Não perca - <u>fazer logi</u> r |
|---------------------|---------------------------------------------------|--------------------|--------------------------------|--------------|-----------------------------------------------------------|
| Web Store           | VouTube                                           | Gmail              | <b>B</b><br>Pesquisa do Google | Google Drive |                                                           |
| Active direct       |                                                   | lş.                |                                |              |                                                           |
|                     | Descubra o Iniciador de aplicativos o<br>Sebe men | to Google C G tous | ×                              |              |                                                           |
| chrome              |                                                   | VC V               |                                |              | Web Store                                                 |

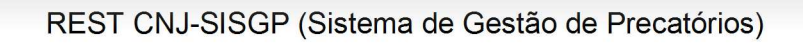

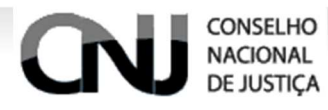

Espere carregar

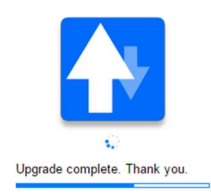

#### Será apresentada a seguinte tela da ferramenta

| Advanced Rest     Unamed     Save       Client     Ultramed     Save       ULT     Ultramed     Save       VIEL     VIEL       Reparkt     * GET ©POST © PUT © PATCH © DELETE © HEAD © OPTIONS © Other       Projects     Raw       Save     Headers       Save     Client              | L - C A       | ) chrome-extension: //hamloofddffdnnhfacellkdfhfhieloo/RestClient.html | <u>م</u>    |
|----------------------------------------------------------------------------------------------------|---------------|------------------------------------------------------------------------|-------------|
| Cleht          VIRL        Request          GET         POST         PICH         PATCH         DELETE         HEAD         OPTIONS         Other        Socket          Rev         Form         Headers        Projects          Saved        History           Cleht        Sattings | Advanced Rest | [Unnamed]                                                              | 🕹 Save Open |
| Regest                                                                                                    | Client        | ▶ URL                                                                  |             |
| Socket     Raw     Form     Headers       Projects                                                                                                    | Request       |                                                                        |             |
| Projects<br>Saved<br>History<br>About Clear 2                                                                                                    | Socket        | Raw Form Headers                                                       |             |
| Saved<br>History<br>Settings<br>About Clear 1                                                                                                    | Projects      |                                                                        |             |
| Histoy<br>Settings<br>Dabout                                                                                                    | Saved         |                                                                        |             |
| Settings<br>About Clear :                                                                                                    | History       |                                                                        |             |
| Clear :                                                                                                    | Settings      |                                                                        |             |
|                                                                                                    | About         |                                                                        | Clear Send  |
|                                                                                                    |               |                                                                        |             |

#### Insira a URL fornecida pelo CNJ

| 📕 👝 Advanced REST client - 🗇 🗙 🕅 Adv | anced Rest Client App ×                                                     | - 8 💌 (     |
|--------------------------------------|-----------------------------------------------------------------------------|-------------|
| ← → C fi Chrome-extens               | ion://hgmloofddffdnphfgcellkdfbfbjeloo/RestClient.html#RequestPlace:default | 5 😪 🖿 🔺     |
| Advanced Rest [Unnamed]              |                                                                             | 💪 Save Open |
| http://wwwh.c                        | nj jus.br/sisgp/rest/orgaoemissor/                                          |             |
| Request                              | ST © PUT © PATCH © DELETE © HEAD © OPTIONS © Other                          |             |
| Socket Raw                           | Form Headers                                                                |             |
| Projects                             |                                                                             |             |
| Saved                                |                                                                             |             |
| History                              |                                                                             |             |
| Settings                             |                                                                             |             |
| About                                |                                                                             | Clear Send  |
| Rate this                            |                                                                             |             |
| application •<br>Donate              |                                                                             |             |

#### Caso acione a opção SEND sem inserir um usuário e senha

| Google                            | × 🚺 Advanced Rest Client App 🗴 🔽                                    | •      | - 🗇 🗙 |
|-----------------------------------|---------------------------------------------------------------------|--------|-------|
| ← → C fi [                        | chrome-extension://hgmloofddffdnphfgcellkdfbfbjeloo/RestClient.html |        | ☆ =   |
| Advanced Rest                     | [Unnamed]                                                           | 🝐 Save | Open  |
|                                   | http://wwwh.cnj.jus.br/sisgp/rest/orgaoemissor/                     |        |       |
| Request                           | ● GET ● POST ● PUT ● PATCH ● DELETE ● HEAD ● OPTIONS ● Other        |        |       |
| Socket                            | Raw Form Headers                                                    |        |       |
| Projects                          |                                                                     |        |       |
| Saved                             |                                                                     |        |       |
| History                           |                                                                     |        |       |
| Settings                          |                                                                     |        |       |
| About                             |                                                                     | Clear  | Send  |
| Rate this application ♥<br>Donate |                                                                     |        |       |

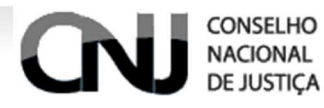

#### A ferramenta irá disponibilizar a mensagem abaixo de falta de autorização

| Advanced R                           | EST clier     | it - CI 🗙 🕅 🚺 A            | dvanced Rest Client App ×                                                                                                    | - 0        | ۲. |
|--------------------------------------|---------------|----------------------------|----------------------------------------------------------------------------------------------------|------------|----|
| ← → C'                               | n D           | chrome-exte                | nsion://hgmloofddffdnphfgcellkdfbfbjeloo/RestClient.html#RequestPlace:default                                                                                                    | 5          | ≡  |
| Saved<br>History                     |               |                            |                                                                                                    |            | •  |
| Settings                             |               |                            |                                                                                                    |            |    |
| About                                |               |                            | Clear                                                                                                    | Send       |    |
| Rate this<br>application ♥<br>Donate | Scroll to top | Redirect                   | To: http://wwwh.cnj.jus.bt/sisgo_pring_security_login with status: 302 IntrP/1.1 302 Moved Temporarily Redirection Information has not been cached Date: Wed, 22 Oct 2014 17.59:14 GMT Location: http://wwwh.cnj.jus.bt/sisgospring_security_login Vary:AcceptEncoding Content_Encoding gap Content_Length: 20 Content_Encoduction(step-Alive Content_Encoduction(step-Alive ContentEncoduction(step-Alive ContentEncoduction(step-Alive ContentEn |            |    |
|                                      |               | Status                     | 404 Not Found 🥝 Loading time: 24 ms                                                                                                    |            |    |
|                                      |               | Request<br>headers         | User-Agent: Mozilla5 0 (Windows NT 6.3; WOW64) AppleWebK0537.36 (KHTML, like Gecko) Chrome/38.0.2125.104 Safari/537.36<br>Content: Type: Exclpling: ogip.deflate.sdch<br>Accept: Encoding: ogip.deflate.sdch<br>Accept: Januage.pHBR.ptr.q=0.8 en-US;q=0.6.en;q=0.4<br>Cookie:utma=52603699 15640173551 H1278707.1412978707.1412978707.1;utmz=92604699 1412978707.1.1.utmcsr=(direct]/utmcm=(direct]/utmcm=(none);<br>utma=53933609719955101.1412787017.1412978707.1412978707.1;utmz=92604699.1412978707.1.1.utmcsr=(direct]/utmcm=(organic1]/utmcm=(none);<br>utma=53933609719955101.1412787017.1412978707.1412978707.1;utmz=53933600.1413483413.4.utmcsr=gooifieLutmccm=(organic1]/utmcm=organic1/utmcm=inork20provided)                                                                                                    |            |    |
|                                      |               | Response<br>headers        | Date: Wed, 22 Oct 2014 17:59:14 GMT<br>Content-Type: texhthmic/narset-ut/8<br>Vary: Accepterior<br>Content Encoding<br>Content Encoding 2019<br>Content Encoding 401:5 max=9<br>Connection: Keep-Alive                                                                                                    |            |    |
|                                      |               | Raw                        | Parsed Response                                                                                                    |            |    |
|                                      |               | Open output                | in new window Copy to clipboard Save as file Open in JSON tab                                                                                                    |            |    |
|                                      |               | <html><head></head></html> | <pre>(tile)JBos Web/7.3.1.Final-rednat-1 - JBWEB000064: Error reportstyle&gt;<!---+Hl {font-family:Tahoma,Arial,sans-serif;color:white;background-color:#525076;font-si<br-->ing thanks to Code Mirror</pre>                                                                                                    | ize:22px;} |    |
|                                      |               |                            |                                                                                                    |            |    |

#### Aperte o botão CLEAR e clique na aba FORM

| Google                  | × Advanced Rest Client App ×                                          | -      | . 🗇 🗙 |
|-------------------------|-----------------------------------------------------------------------|--------|-------|
| ← → C fi                | ) chrome-extension://hgmloofddffdnphfgcellkdfbfbjeloo/RestClient.html |        | ☆ =   |
| Advanced Rest<br>Client | [Unnamed]                                                             | 🝐 Save | Open  |
|                         | http://www.h.cnj.jus.br/sisgp/rest/orgaoemissor/                      |        |       |
| Request                 | ● GET ● POST ● PUT ● PATCH ● DELETE ● HEAD ● OPTIONS ● Other          |        |       |
| Socket                  | Raw Form Headers                                                      |        |       |
| Projects                |                                                                       |        |       |
| Saved                   |                                                                       |        |       |
| History                 |                                                                       |        |       |
| Settings                |                                                                       |        | 10    |
| About                   |                                                                       | Clear  | Send  |
| 0.1.11                  |                                                                       |        |       |
| application *           |                                                                       |        |       |
| Donate                  |                                                                       |        |       |

#### Clique no primeiro campo e digite AUTHORIZATION

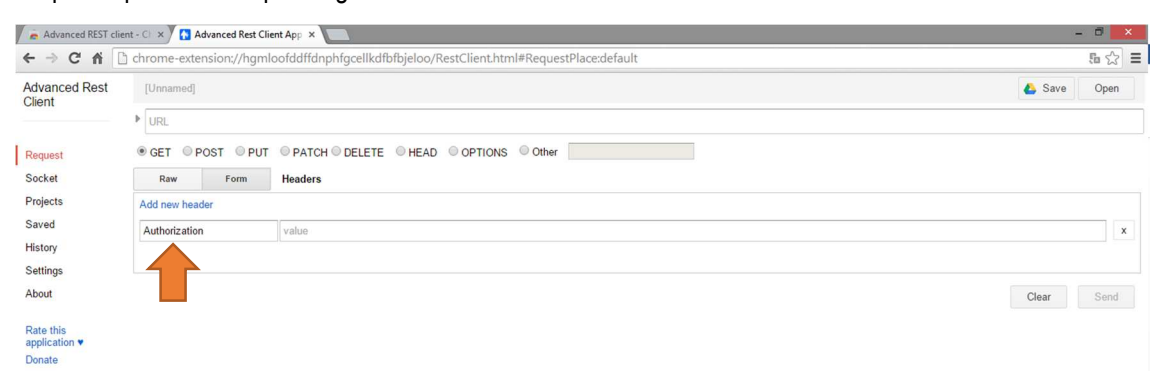

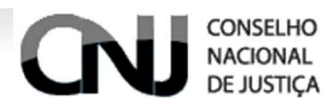

Agora, clique no segundo campo e clique na tag CONSTRUCT

| 📕 📥 Advanced REST cli   | ient - C 🗁 🚺 Advanced Rest Client App 🗴 🦲                                                | - O 🗙       |
|-------------------------|------------------------------------------------------------------------------------------|-------------|
| ← → C fi                | Chrome-extension://hgmloofddffdnphfgcellkdfbfbjeloo/RestClient.html#RequestPlace:default | 5 公 〓       |
| Advanced Rest           | [Unnamed]                                                                                | 💪 Save Open |
| Chorn                   | VIRL URL                                                                                 |             |
| Request                 |                                                                                          |             |
| Socket                  | Raw Form Headers                                                                         |             |
| Projects                | Add new header                                                                           |             |
| Saved                   | Authorization  value                                                                     | ×           |
| History                 |                                                                                          | Construct   |
| Settings                |                                                                                          |             |
| About                   |                                                                                          | Clear Send  |
| Rate this application • |                                                                                          |             |

#### Insira o login e a senha

| 🖌 👝 Advanced REST cli               | ent - Ci 🗙 🚯 Advanced Rest Client App 🗴                                                  | - 8 ×       |
|-------------------------------------|------------------------------------------------------------------------------------------|-------------|
| ← → C fi [                          | chrome-extension://hgmloofddffdnphfgcellkdfbfbjeloo/RestClient.html#RequestPlace:default | 50 ☆ Ξ      |
| Advanced Rest<br>Client             | [Unnamed]                                                                                | 🝐 Save Open |
|                                     | ▶ URL                                                                                    |             |
| Request                             |                                                                                          |             |
| Socket                              | Raw Form Headers                                                                         |             |
| Projects                            | Add new header                                                                           |             |
| Saved                               | Authorization value                                                                      | x           |
| History                             |                                                                                          | Construct   |
| About<br>Rate this<br>application ¥ | Basic OAuth<br>Login:                                                                    | Clear Send  |
| Lonate                              | Vour sesword  Vour password  OK Cancel                                                   |             |

Login: ADMIN e a senha "teste" sem as aspas.

Acione a opção OK

| Login:<br>ADMIN |               |  |
|-----------------|---------------|--|
| Password:       |               |  |
| teste           | show password |  |

#### Insira a URL fornecida pela CNJ

| 🖉 👝 Advanced REST clier | nt - Cl 🗙 🖉 🚹 Advanced Rest Clie | ent App ×                                                         | -         | đ×   |   |
|-------------------------|----------------------------------|-------------------------------------------------------------------|-----------|------|---|
| ← → C fi 🗋              | chrome-extension://hgml          | oofddffdnphfgcellkdfbfbjeloo/RestClient.html#RequestPlace:default |           | ₽☆:  | = |
| Advanced Rest           | [Unnamed]                        |                                                                   | 📤 Save    | Open |   |
|                         | URL                              |                                                                   |           |      |   |
| Request                 | ● GET ◎ POST ◎ PUT               | PATCH      DELETE      HEAD      OPTIONS      Other               |           |      |   |
| Socket                  | Raw Form                         | Headers                                                           |           |      |   |
| Projects                | Add new header                   |                                                                   |           |      |   |
| Saved                   | Authorization                    | Basic QURNSU46dGVzdGU=                                            |           | x    |   |
| History                 |                                  |                                                                   | Construct |      |   |
| Settings                |                                  |                                                                   |           | /    | _ |
| About                   |                                  |                                                                   | Clear     | Send |   |
| Rate this application • |                                  |                                                                   |           |      |   |
| Donate                  |                                  |                                                                   |           |      |   |

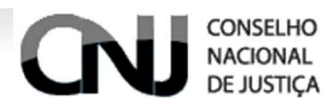

Com a URL inserida, acione o botão SEND

| 📕 📥 Advanced REST o     | fient - Cl 🗴 🕅 Advanced Rest Client App 🗴 🔽                                              | - 8 ×       |
|-------------------------|------------------------------------------------------------------------------------------|-------------|
| ← ⇒ C' fi               | Chrome-extension://hgmloofddffdnphfgcellkdfbfbjeloo/RestClient.html#RequestPlace:default | 5           |
| Advanced Rest           | [Unnamed]                                                                                | 📥 Save Open |
| Client                  | http://wwwfi.cnj.jus.br/sisgp/rest/orgaoemissor/                                         |             |
| Request                 | GET      POST      PUT      PATCH      DELETE      HEAD      OPTIONS      Other          |             |
| Socket                  | Raw Form Headers                                                                         |             |
| Projects                | Add new header                                                                           |             |
| Saved                   | Authorization Basic QURNSU46dGVzdGU=                                                     | x           |
| History                 |                                                                                          |             |
| Settings                |                                                                                          |             |
| About                   |                                                                                          | Clear Send  |
| Rate this application • |                                                                                          |             |

Consequentemente será visualizado o resultado conforme a URL inserida

| Image: Socket       Revest       Image: Socket       Pathor Reders         Socket       Rev Form       Headers         Projects       Add new header         Saved       Authorization       Basic QURNSU46dGVzdGU=                                                                                                    | En o |   |
|----------------------------------------------------------------------------------------------------|------|---|
| Advanced Rest<br>Client Client Cl | Open |   |
| Request         @ GET         © PUT         © PATCH         © DELETE         ● HEAD         © OPTIONS         © Other           Socket         Raw         From         Headers         Projects         Add new header         Socket         Add new header         Socket         Image: Socket         Socket         Socket <td></td> <td>c</td>                                                                                                    |      | c |
| Request         © GET         © PUT         © PATCH         © DELETE         ● HEAD         © OPTIONS         © Other           Socket         Raw         From         Headers         •         •         •         •         •         •         •         •         •         •         •         •         •         •         •         •         •         •         •         •         •         •         •         •         •         •         •         •         •         •         •         •         •         •         •         •         •         •         •         •         •         •         •         •         •         •         •         •         •         •         •         •         •         •         •         •         •         •         •         •         •         •         •         •         •         •         •         •         •         •         •         •         •         •         •         •         •         •         •         •         •         •         •         •         •         •         •         •         •         •         • <td></td> <td>¢</td>                                                                                                    |      | ¢ |
| Socket         Raw         Form         Headers           Projects         Add new header                                                                                                    |      |   |
| Projects         Add new header           Saved         Authorization         Basic QURNSU46dGVzdGU=           History                                                                                                    |      | ¢ |
| Saved Authorization Basic OURNSU46dGVzdGU= History                                                                                                    |      | x |
| History                                                                                                    |      |   |
|                                                                                                    |      |   |
| Settings                                                                                                    |      |   |
| About                                                                                                    | Send |   |
| Rate this<br>application ▼     Status     200 0K      Loading time: 35 ms       Donate     Request<br>headers     User-Agent Mozilla5.0 (Windows NT 6.3; WOW64) AppleWebKil/537.36 (KHTML, like Gecko) Chrome/38.0 2125.104 Safari/537.36<br>Authorization Resic OURNSU466CV/zdGU=<br>Accest ***                                                                                                    |      |   |
| Accept_Encoding gpip defaile sideh<br>Accept_Encoding gpip defaile sideh<br>Cookeutma=29204490 (55403735,51412978707,1412978707,1412978707,1;utmz=92604899,1412978707,1,1utmcsr=(direct]\utmccm=(direct]\utmccm=(direct)\utmccm=(direct)\utmccm=(direct)\utmccm=(direct)\utmccm=(direct)\utmccm=(direct)\utmccm=(direct)\utmccm=(direct)\utmccm=(direct)\utmccm=(direct)\utmccm=(direct)\utmccm=(direct)\utmccm=(direct)\utmccm=(direct)\utmccm=(direct)\utmcc    |      |   |
| Response     Date: Wed, 22 Oct 2014 180336 GMT       headers     Content-Type application()con       Vary Accept Encoding     Content-Encoding       Content-Encoding     Content-Encoding       Content-Encoding     Content-Encoding       Keep-Alive:     timeout=15, max=100       Connection:     Keep-Alive                                                                                                    |      |   |
| Raw JSON Response                                                                                                    |      |   |
| Copy to clipboard Save as file                                                                                                    |      |   |
| <pre>{ -links: [1]<br/>-0: {<br/>rel: "orgacemissor.next"</pre>                                                                                                    |      |   |
| <pre>nret: nttp://www.cnj.jus.br/sisgp/rest/orgaoemissor/page=2&amp;limit=20" }</pre>                                                                                                    |      |   |
| -1: {     rel: "orgaoemissor.search"                                                                                                    |      |   |

Quando o usuário utilizar o método POST, PUT ou PATCH será necessário acionar a opção APPLICATION/JSON no campo CONTENT-TYPE

| Advanced Rest Clier                  | nt App 🛪 🔚                                                            |       | - 0     |     |
|--------------------------------------|-----------------------------------------------------------------------|-------|---------|-----|
| ← ⇒ C fi []                          | ) chrome-extension://hgmloofddffdnphfgcellkdfbfbjeloo/RestClient.html |       | ź       | 3 = |
| Advanced Rest<br>Client              | [Unnamed]                                                             | 🝐 Sa  | ve Open |     |
|                                      | http://wwwh.cnj.jus.br/sisgp/rest/orgaoemissor                        |       |         |     |
| Request                              | © GET ● POST ● PUT ● PATCH ● DELETE ● HEAD ● OPTIONS ● Other          |       |         |     |
| Socket                               | Raw Form Headers                                                      |       |         |     |
| Projects                             | Authorization: Basic QURNSU46d6Vzd6U=                                 |       |         |     |
| Saved                                |                                                                       |       |         |     |
| History                              |                                                                       |       |         |     |
| Settings                             |                                                                       |       |         | 11  |
| About                                | Raw Form Files (0) Payload                                            |       |         |     |
| Rate this<br>application ♥<br>Donate | Encode payload Decode payload                                         |       |         |     |
| _                                    |                                                                       |       |         | ,   |
|                                      | application/json   Set "Content-Type" header to overwrite this value. | Clear | Send    |     |
|                                      |                                                                       |       |         |     |
|                                      | Status 200 OK 🖗 Loading time: 32 ms                                   |       |         |     |
|                                      | Request headers                                                       |       |         |     |
|                                      | Response headers                                                      |       |         |     |

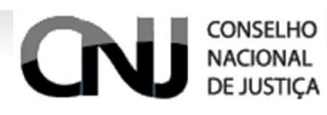

## 12. Utilizando a ferramenta de Teste no Firefox

Abra o Firefox e digite a seguinte URL https://addons.mozilla.org/pt-BR/firefox/addon/restclient/

#### O Navegador irá disponibilizar a pagina abaixo

Acione a opção "Add to Firefox"

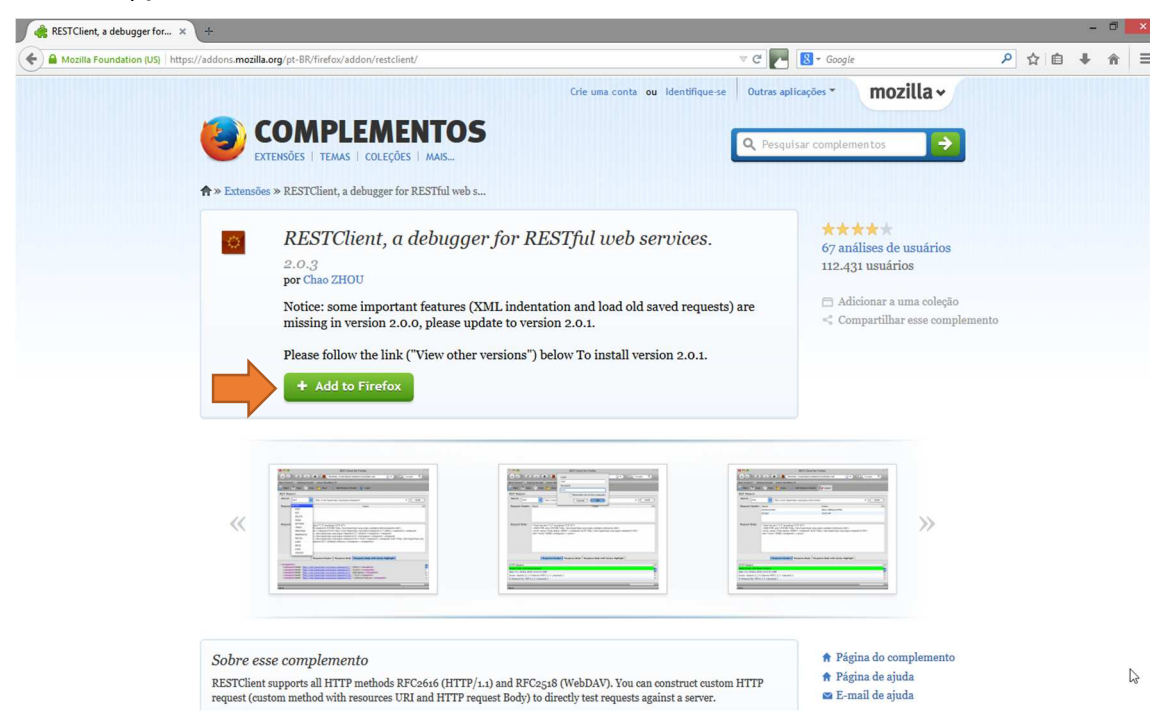

#### Aguarde o download terminar

| ESTClient, a debugger for ×                                           |                                                                                                    |                                                                                    |         |   |
|-----------------------------------------------------------------------|----------------------------------------------------------------------------------------------------|------------------------------------------------------------------------------------|---------|---|
| Mozilla Foundation (US) https://addons.mozilla.                       | org/pt-BR/firefox/addon/restclient/                                                                                                    | C 🛃 - Google                                                                       | ▶ ☆ 自 ♣ | 1 |
| Recebendo complemento<br>Conclusão em poucos segundos — 256 de 256 KB | (101 KB/s) Crie uma conta ou Identifique-se 0                                                                                                | utras aplicações > mozilla >                                                       |         |   |
| Bem-vindo aco                                                         | Complementos para o Firefox. Escolha entre milhares de recursos extras e estilos para                                                        | tornar o Firefox só seu.                                                           |         |   |
| ♠ » Extensões » RI                                                    | ESTClient, a debugger for RESTful web s                                                                                                    |                                                                                    |         |   |
|                                                                       | ESTClient, a debugger for RESTful web services.<br>o.3<br>r Chao ZHOU                                                                        | ★★★★<br>67 análises de usuários<br>112.431 usuários                                |         |   |
| Nm                                                                    | otice: some important features (XML indentation and load old saved requests) are<br>issing in version 2.0.0, please update to version 2.0.1. | <ul> <li>Adicionar a uma coleção</li> <li>Compartilhar esse complemento</li> </ul> |         |   |
| P                                                                     | ease follow the link ("View other versions") below To install version 2.0.1.  Add to Firefox                                                 |                                                                                    |         |   |
|                                                                       |                                                                                                    |                                                                                    |         |   |
|                                                                       |                                                                                                    |                                                                                    |         |   |
|                                                                       |                                                                                                    |                                                                                    |         |   |

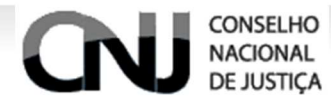

#### Clique em INSTALAR AGORA

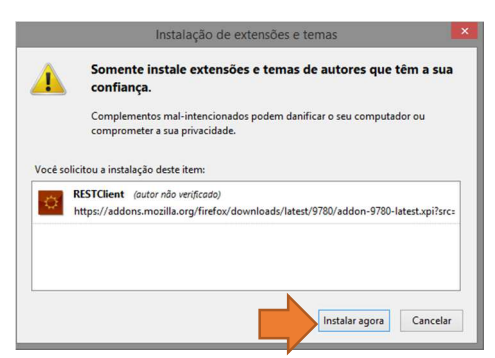

# Reinicie o Navegador

| Mozills Foundation (US) https://addons.mozilla.org/pt-BR/firefox/addon/restclient/                                                                                                    | v C 🛃 Google                                                                               | ▶ ☆ 自 ♣ 余                                                                                                    |
|----------------------------------------------------------------------------------------------------|--------------------------------------------------------------------------------------------|----------------------------------------------------------------------------------------------------|
| ORESTCIEnt sea installed upde a Pinfers ser<br>rencició.         X         Cele una conta eu<br>LEMENTOS           Vieto pode norma o Sync. Sabb meso<br>disputitivo put tentro Sync. Sabb meso         X         Cultifició 1 Muñ                                                                                                    | Identifiquese Outrox apricações • mozilla •                                                | 1                                                                                                    |
| <ul> <li>RESTClient, a debugger for RESTful web set<br/>2.0.3<br/>pr Chas 2H00</li> <li>Notice: some important features (XML indentation and load old sat<br/>missing in version 2.0.0, please update to version 2.0.1.</li> <li>Please follow the link ("View other versions") below To install version<br/><b>4</b> Add to Firefox</li> </ul> | ved requests) are Compartilhar ease con on 2.0.1.                                          | o di fonda di constanta di constanta di constanta di constanta di constanta di constanta di constanta di const<br>Di constanta di constanta di constanta di constanta di constanta di constanta di constanta di constanta di const |
|                                                                                                    |                                                                                            |                                                                                                    |
| Sobre esse complemento<br>RESTClient supports all HTTP methods RFC2646 (HTTP/1+1) and RFC258 (WebDAV). You can o                                                                                                    | <ul> <li>Página do complement</li> <li>Página de ajuda</li> <li>Página de ajuda</li> </ul> |                                                                                                    |

O Navegador irá disponibilizar o atalho da ferramenta REST, acione-a

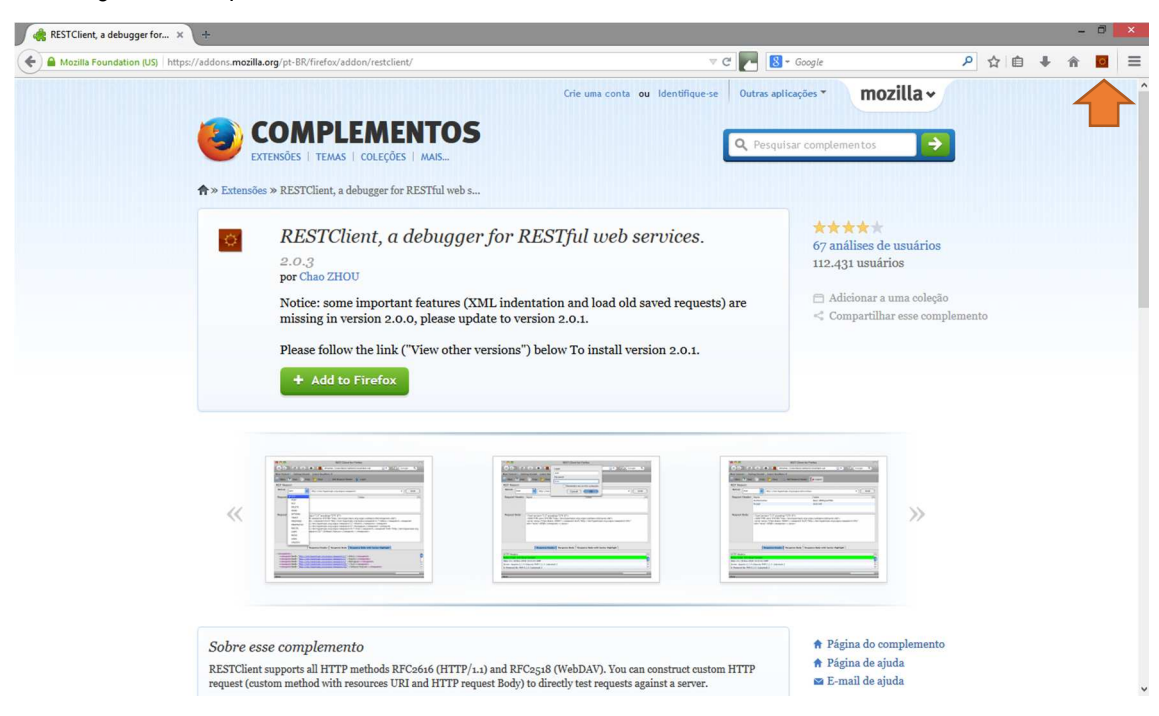

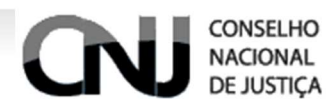

#### Esta é a tela inicial para esta ferramenta

| RESTClient             | × +                                                                |                                  |        |    | - 0 |   |
|------------------------|--------------------------------------------------------------------|----------------------------------|--------|----|-----|---|
| Chrome://restclient/co | ontent/restclient.html                                             | v C 🛃 🚷 v Google                 | ▶ ☆ 値  | ∔â | 0   | Ξ |
|                        | File $ earrow Authentication  earrow Headers  earrow View  earrow$ | Favorite Requests Setting RESTCI | ent    |    |     |   |
|                        | [-] Request                                                        |                                  |        |    |     |   |
|                        | Method GET VIRL http://www.example.com                             | × v Send                         |        |    |     |   |
|                        | Body                                                               |                                  |        |    |     |   |
|                        | Request Body                                                       |                                  |        |    |     |   |
|                        |                                                                    |                                  |        |    |     |   |
|                        | Home   Github   Issues   Donate                                    | Back                             | to top |    |     |   |

#### Insira a URL fornecida pela CNJ

| RESTClient × | +                                                         |                                          | - 8 × |
|--------------|-----------------------------------------------------------|------------------------------------------|-------|
|              | lient.html                                                | ▼ C 💽 😫 - Google 👂 ☆ 自 🖡                 | * 窗 🔳 |
|              | File - Authentication - Headers - View -                  | Favorite Requests - Setting - RESTClient |       |
|              | [-] Request                                               |                                          |       |
|              | Method GET http://wwwh.cnj.jus.br/sisgp/rest/orgaoemissor | ★ ¥ SEND                                 |       |
|              | Body                                                      |                                          |       |
|              | Request Body                                              |                                          |       |
|              | Home   Github   Issues   Donate                           | Back to top                              |       |

Acione a opção AUTHENTICATION e clique em BASIC AUTHENTICATION

| RESTClient × +                             |                                             |                                          | - 🗆 🗙 |
|--------------------------------------------|---------------------------------------------|------------------------------------------|-------|
| Content/restclient/content/restclient.html |                                             | マ C 💽 S- Google 👂 🏠 自 🖡                  | ♠ I I |
| File                                       | Authentication - Headers - View -           | Favorite Requests - Setting - RESTClient |       |
| [-] Re                                     | HTTP authentication Basic Authentication Lm |                                          |       |
| Metho                                      | OAuth Protocol                              | ★ ¥ SEND                                 |       |
| Body                                       | OAuth2                                      |                                          |       |
| Reque                                      | st Body                                     | Ē.                                       |       |
| Home   Git                                 | ub   Issues   Donate                        | Back to top                              |       |

Insira o login (ADMIN) e a senha (teste) e pressione OKAY

| Basic Authorization | ×           |
|---------------------|-------------|
| Username            |             |
| ADMIN               |             |
| Password            |             |
| •••••               |             |
|                     |             |
| Remember me         | Okay Cancel |

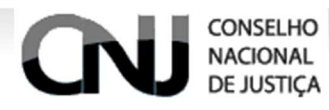

A ferramenta irá informar que existe a autorização.

#### Acione o botão SEND

| RESTClient ×                      | +                                                              |                                          | - 🗇 🗙       |
|-----------------------------------|----------------------------------------------------------------|------------------------------------------|-------------|
| Chrome://restclient/content/restc | client.html                                                    | 🛡 🤁 🔀 🕶 Google                           | 👂 👌 🔒 🗍 🗧 🗏 |
|                                   | File - Authentication - Headers - View -                       | Favorite Requests - Setting - RESTClient |             |
|                                   | [-] Request                                                    |                                          |             |
|                                   | Method GET VIRL http://wwwh.cnj.jus.br/sisgp/rest/orgaoemissor | × • SEND                                 |             |
|                                   | Headers                                                        | i Remove All                             |             |
|                                   | Authorization: Basic QURNSU46dGV ×                             |                                          |             |
|                                   | Body                                                           |                                          |             |
|                                   | Request Body                                                   | .:                                       |             |
|                                   | Home   Github   Issues   Donate                                | Back to top                              |             |

Consequentemente o sistema ira informar os dados conforme URL inserida

| ③ chrome://restclient/content/restclient.html                                                                                                    |                                                                                                    |                                              | v C 🔀 Google      |            | ▶ ☆ 自 | + | î I | D) |
|----------------------------------------------------------------------------------------------------|----------------------------------------------------------------------------------------------------|----------------------------------------------|-------------------|------------|-------|---|-----|----|
| File - Authentic                                                                                                    | tion - Headers - View -                                                                                                    |                                              | Favorite Requests | RESTClient |       |   |     |    |
| [-] Request                                                                                                    |                                                                                                    |                                              |                   |            |       |   |     |    |
| Method GET                                                                                                    | VRL http://wwwh.cnj.jus.                                                                                                    | br/sisgp/rest/orgaoemissor                   | * •               | SEND       |       |   |     |    |
| Headers                                                                                                    |                                                                                                    |                                              |                   | Remove All |       |   |     |    |
| Authorization: Ba                                                                                                    | ic QURNSU46dGV ×                                                                                                    |                                              |                   |            |       |   |     |    |
| Body                                                                                                    |                                                                                                    |                                              |                   |            |       |   |     |    |
|                                                                                                    |                                                                                                    |                                              |                   |            |       |   |     |    |
| Request Body                                                                                                    |                                                                                                    |                                              |                   | .::        |       |   |     |    |
| [-] Response<br>Response                                                                                                    | Response Body (Raw) Response Body                                                                                                    | (Highlight) Response Body (Preview)          |                   |            |       |   |     |    |
| Request Body  I-] Response Response Header  I. Status  Connect  Content  C. Content  C. Co | Response Body (Raw)         Response Body           Ode         : 200 GK           on         : Keep-Alive           Ecoding         : grip           Length         : 377           Type         : egplication/json           : Wed, 22 Oct 2014 18:38           : Response units           : Accept-Encoding | (Hghlght) Response Body (Preview)<br>159 GHT |                   |            |       |   |     |    |

Quando o usuário utilizar o método POST, PUT ou PATCH será necessário acionar um header com o nome CONTENT-TYPE e o valor APPLICATION/JSON

#### Basta acionar a opção Headers

| RESTClient × +                       |                                                                |                                          | - 0 ×         |
|--------------------------------------|----------------------------------------------------------------|------------------------------------------|---------------|
| Chrome://restclient/content/restclie | ent.html                                                       | V C 💽 🚼 V Google                         | ▶ ☆ 自 ♣ 余 🖬 🗏 |
|                                      | File - Authentication - Headers - View -                       | Favorite Requests - Setting - RESTCIIENT |               |
|                                      | [-] Request                                                    |                                          |               |
|                                      | Method POST VIL http://wwwh.cnj.jus.br/sisgp/rest/orgaoemissor | ★ ♥ SEND                                 |               |
|                                      | Headers                                                        | a Remove All                             |               |
|                                      | Authorization: Basic QURNSU46dGV $\times$                      |                                          |               |
|                                      | Body                                                           |                                          |               |
|                                      | Request Body                                                   |                                          |               |
|                                      |                                                                |                                          |               |
|                                      | Home   Github   Issues   Donate                                | Back to top                              |               |

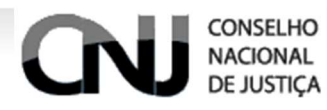

#### Acionar a opção CUSTOM HEADER

| RESTClient ×                       | +                                                               |                                          |       |     | - 0 | × |
|------------------------------------|-----------------------------------------------------------------|------------------------------------------|-------|-----|-----|---|
| Chrome://restclient/content/restcl | ient.html                                                       | v C 💽 S- Google                          | ▶ ☆ 自 | + 1 |     | ≡ |
|                                    | File - Authentication - Headers - View -                        | Favorite Requests - Setting - RESTClient |       |     |     |   |
|                                    | [-] Request                                                     |                                          |       |     |     |   |
|                                    | Method POST Vice nttp://wwwn.cnj.jus.br/sisgp/rest/orgaoemissor | ★ ✔ SEND                                 |       |     |     |   |
|                                    | Headers                                                         | 🛍 Remove All                             |       |     |     |   |
|                                    | Authorization: Basic QURNSU46dGV ×                              |                                          |       |     |     |   |
|                                    | Body                                                            |                                          |       |     |     |   |
|                                    | Request Body                                                    |                                          |       |     |     |   |
|                                    | Home   Github   Issues   Donate                                 | Back to top                              |       |     |     |   |

Preencher os campos NAME e VALUE com os respectivos valores CONTENT-TYPE e APPLICATION/JSON.

Clicar na opção OKAY

| RESTClient ×                                                                                                    | +                             |                      |                                     | - 0 ×        |
|----------------------------------------------------------------------------------------------------|-------------------------------|----------------------|-------------------------------------|--------------|
| Chrome://restclient/content/restclient/content/content/content/cont | lient.html                    |                      | V C 💽 🔀 V Google                    | ▶☆ 自 🖡 🏠 🖻 🗏 |
|                                                                                                    | File - Authentication - Heade | rs = View -          | Favorite Requests = Setting + RESTO | lient        |
|                                                                                                    |                               |                      |                                     |              |
|                                                                                                    | Method POST 👻                 |                      | * • SE                              |              |
|                                                                                                    | Headers                       | Request Header       | ×                                   |              |
|                                                                                                    |                               | Name<br>Content-Type |                                     |              |
|                                                                                                    | Body                          | Value                |                                     |              |
|                                                                                                    |                               | appination/joon      |                                     |              |
|                                                                                                    |                               | Save to favorite     | Okay Cancel                         |              |
|                                                                                                    |                               | Save to tavolite     |                                     |              |

A ferramenta irá disponibilizar os artefatos inseridos

| RESTClient               | × +                                                                 | - 0 💌                                    |
|--------------------------|---------------------------------------------------------------------|------------------------------------------|
| ( @ chrome://restclient/ | /content/restclient.html                                            | マ C 📂 🕺 - Google P ☆ 自 🖡 🎓 🧧 🚍           |
|                          | File - Authentication - Headers - View -                            | Favorite Requests - Setting - RESTClient |
|                          | [-] Request                                                         |                                          |
|                          | Method POST VIL http://wwwh.cnj.jus.br/sisgp/rest/orgacemissor      | 🗙 🕶 SEND                                 |
|                          | Headers                                                             | E Remove A3                              |
|                          | Authorization: Basic QURNSU46dGV × Content-Type: application/json × |                                          |
|                          | Body                                                                |                                          |
|                          | Request Body                                                        |                                          |
|                          |                                                                     |                                          |
|                          | Home   Github   Issues   Donate                                     | Back to top                              |

E pronto, basta inserir o código